## 実行予算書作成システム「実行予算 Light」

実行予算書作成システム「実行予算 Light」で設定されている元号を変更したい場合には、 以下の手順を参照してください。

【注意】

実行予算書等の印刷時に和暦を使用している場合に出力される元号は、マイクロ ソフト社の新元号対応に関するWindows用更新プログラムよって対応されます。 新元号対応に必要なWindows用更新プログラムを適用してください。

【過去物件の設定値を変更】

1. 実行予算書等に印刷される元号を変更します。

【注意】

実行予算書等の印刷時に和暦を使用している場合に出力される元号は、マイクロ ソフト社の新元号対応に関するWindows用更新プログラムよって対応されます。 新元号対応に必要なWindows用更新プログラムを適用してください。

(1)元号を変更する物件の明細編集画面を開き、メニューバーから「印刷」 「全印刷」 - 「実行予算書」をクリックします。
 (他の印刷メニューからの印刷項目設定の画面も同様の手順となります。)

| 💱 実行予算 Light 🛛 契約開始日:2017/11/01 📑  | 契約終了日:2099/12/31-[ | [編集 (編集モード) サンプ | ル (仮称)実行予算サンプ                 |
|------------------------------------|--------------------|-----------------|-------------------------------|
| 🌇 ファイル(F) 編集(E) 表示(V) マスタ(M) 明細(S) | 印刷(P) ウィンドウ(W) オプシ | ο)(e)           |                               |
|                                    | 全印刷                | 社内管理用1          | $   \rightarrow \downarrow  $ |
|                                    | 表示階層印刷             | 社内管理用 2         |                               |
|                                    | 下階層印刷 ▶            | 社内管理用 3         | •                             |
|                                    | 総括表印刷              | コート゛チェックリスト     |                               |
|                                    |                    | 実行予算書           |                               |
| 見積金額 240,260,114 階層計 総             | 71929              |                 | 240,260,114                   |

(2)印刷項目設定の画面にて、「フォーマット」タブをクリックします。

| 実行予算書構 全印刷 印刷項目設定                                           |             |                          | _                         | ×      |
|-------------------------------------------------------------|-------------|--------------------------|---------------------------|--------|
| 印刷設定 フォーマット 階層指定                                            | 1           |                          |                           | 1      |
| 印刷「数量・単位・単価」指定<br>数量1・単位1・単価1<br>数量2・単位2・単価2<br>数量3・単位3・単価3 | е<br>С<br>С | 百タイプ<br>同上材料表現<br>同上部位表現 | 連番<br>「〃」を印字<br>「印字」 た( ) | •<br>• |
| 数量を印字しない<br>単位を印字しない                                        |             | 同上単位表現                   | そのまま印字                    |        |

## (3)印刷項目設定の画面(フォーマット)にて、見積書に出力される元号の情報を 平成から令和へ変更します。

| 実行予算書橫 全印刷 印刷項目設定                                                  |                                                                               |  |
|--------------------------------------------------------------------|-------------------------------------------------------------------------------|--|
| 印刷設定 フォーマット 階層指定<br>ヘッダー<br>フォント<br>日付/社名<br>横位置<br>日付設定<br>内訳書会社名 | MS 明朝 ▼<br>日付 ▼<br>右寄せ ▼<br>和暦99年99月99日 ▼ 平成31年05月01日<br>※※※※※ 協栄建設株式会社 ※※※※※ |  |
|                                                                    |                                                                               |  |
| 名称欄                                                                |                                                                               |  |
| 摘要欄                                                                |                                                                               |  |
| ₩<br>単位欄<br>単位欄                                                    |                                                                               |  |

(4)「閉じる」ボタンをクリックし、設定を保存して画面を閉じます。